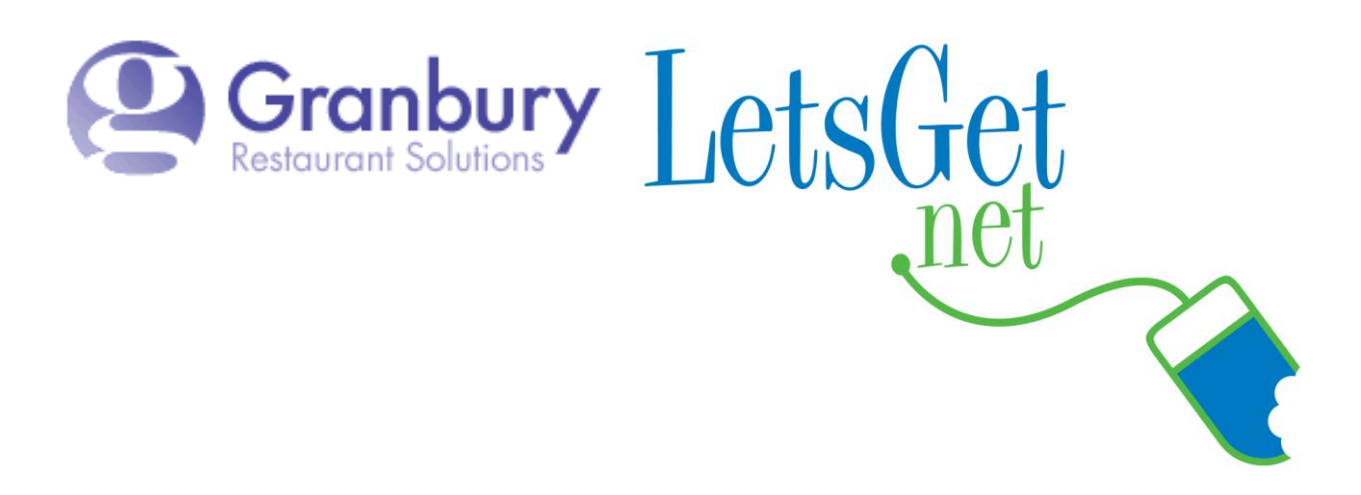

## How To Show Or Hide Prices On Your Online Menu

Log into Letsget Web Portal

<u>https://admin.letsget.net/Private/Welcome.aspx</u> If you need your login information again, please call 800-750-3947 or log a support ticket at <u>http://www.granburyrs.com/support/login.php</u>

1. On the left-hand navigation bar click on Locations and Menus. Next click on Edit.

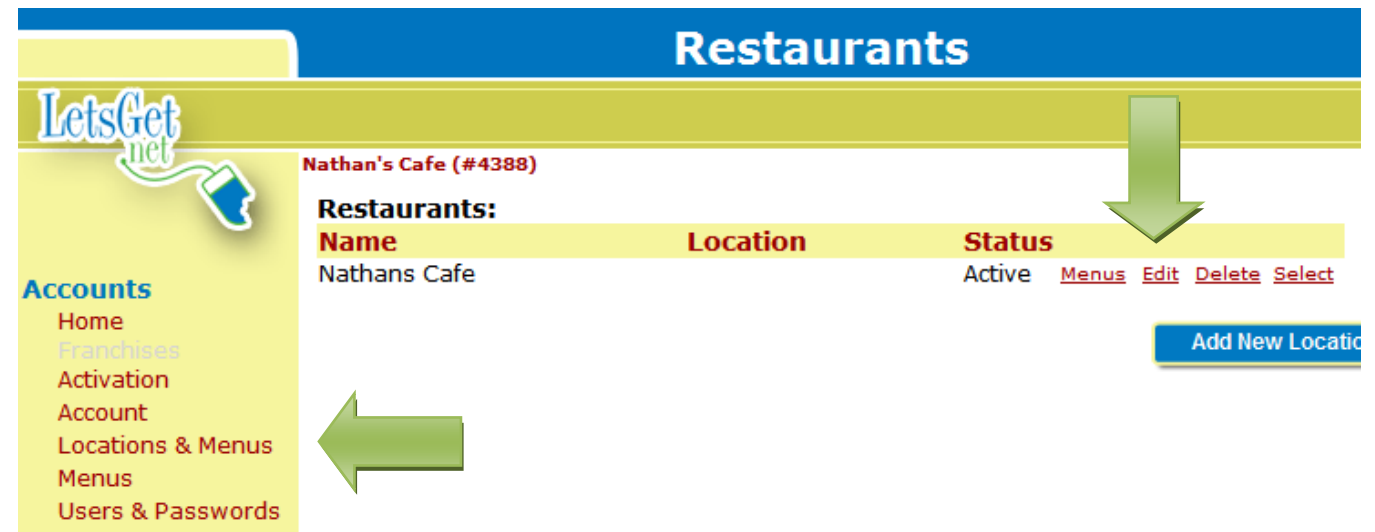

- 2. Scroll down to **Restaurant Interface Special Behaviors**. Select the appropriate check box under **Pricing Display**:
  - a. Hide Prices Hides all item prices on the menu
  - b. Hide Option Prices Hides all option prices on the menu

## **RESTAURANT INTERFACE SPECIAL BEHAVIOR**

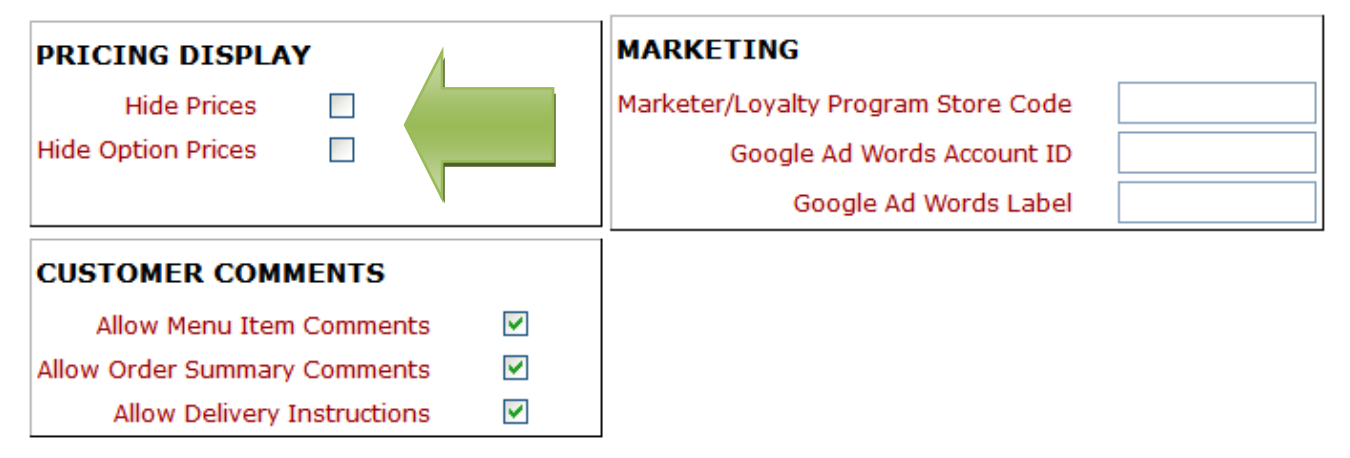

3. Scroll to the bottom of the screen and click the **blue** Save button.

Note: All prices will display in the cart as the items are added to it.